# Anleitung: Schützenkalender

In den folgenden Abschnitten wird die Installation des Terminkalenders auf den verschiedenen Gerätetypen näher erläutert.

### Android

1. Folgenden Link anklicken:

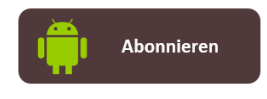

- 2. Anmelden mit Zugangsdaten für Google-Konto
- 3. Die Bestätigungsabfrage, ob der Kalender hinzugefügt werden soll mit "Ja" quittieren.

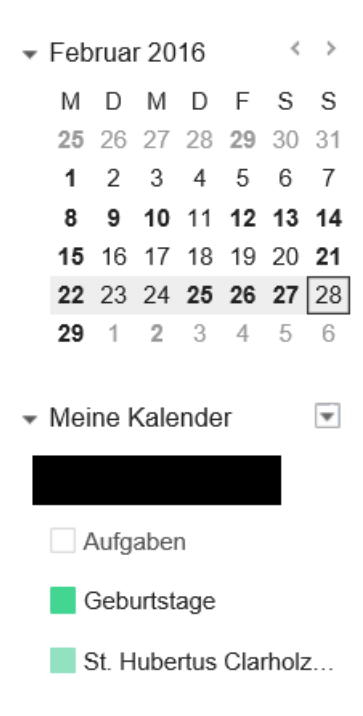

Der Kalender sollte anschließend unter "Meine Kalender" mit aufgeführt werden. Ansonsten sind die oben angegebenen Schritte noch einmal durchzuführen, z.B. mit einem aktuellen Webbrowser (Google Chrome oder Mozilla Firefox).

4. Nachdem der Kalender dem Google-Konto hinzugefügt wurde, muss die Synchronisierung des Kalenders auf dem Android-Smartphone aktiviert werden. Dies geht i.d.R. in den Einstellungen der Kalender-App.

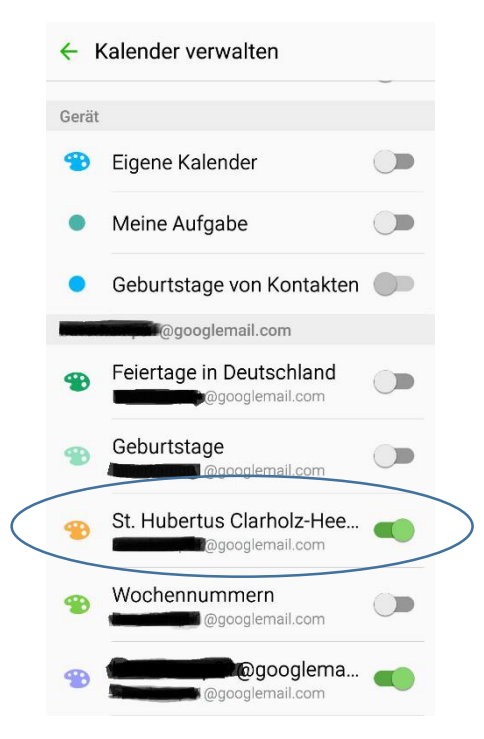

Der Schützenkalender wird in den Einstellungen aufgelistet und muss dort nur noch für die Synchronisierung aktiviert werden.

<u>Hinweis</u>: Falls die Synchronisation mit dem Google-Konto komplett deaktiviert wurde, ist diese wieder einzuschalten oder andernfalls manuell durchzuführen. Dafür in die Einstellungen  $\rightarrow$  Konten

 $\rightarrow$  anklicken  $\rightarrow$  Haken bei "Daten autom. synchronisieren" setzen (sofern noch nicht vorhanden).

## Apple

Folgenden Link im Browser auf dem Apple-Gerät anklicken:

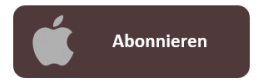

Eine ggf. auftauchende Bestätigungsanfrage zur Aufnahme des Kalenders akzeptieren.

#### Outlook

Der Kalender kann auch als Internetkalender in MS Outlook hinzugefügt werden.

Outlook öffnen: Datei  $\rightarrow$  Kontoeinstellungen  $\rightarrow$  Register "Internetkalender" anklicken.

| Kontoeinstellungen                                                             |                                                                       |                                          | ×                     |
|--------------------------------------------------------------------------------|-----------------------------------------------------------------------|------------------------------------------|-----------------------|
| Internetkalender<br>Sie können einen Internetkalender<br>Einstellungen ändern. | hinzufügen oder entfernen. Sie k                                      | önnen einen Kalender aus                 | wählen und dessen     |
| E-Mail Datendateien RSS-Feeds Sha                                              | arePoint-Listen Internetkalender                                      | Veröffentlichte Kalender                 | Adressbücher          |
| Andern X Entfernen                                                             |                                                                       |                                          |                       |
| Internetkalender                                                               | Größe                                                                 | Letzte Aktualisierung                    |                       |
| St. Hubertus Clarholz-Heerde                                                   | 14.37 KB                                                              | 28.02.2016 13:02                         |                       |
| Abonnierte Internetkalender werden nur<br>möglicherweise von einem Herausgebe  | r einmal pro Downloadintervall g<br>r eines Internetkalenders angehal | eprüft. Dadurch wird verhir<br>ten wird. | ndert, dass die Liste |
|                                                                                |                                                                       |                                          | <u>S</u> chließen     |

## Über "Neu" einen Kalender hinzufügen.

| Neues Internetkalenderabonnement                                                            |  |  |  |
|---------------------------------------------------------------------------------------------|--|--|--|
| Geben Sie den Speicherort für den Internetkalender ein, den Sie Outlook hinzufügen möchten: |  |  |  |
| Beispiel: webcal://www.example.com/calendars/Calendar.ics                                   |  |  |  |
| Hinzufügen Abbrechen                                                                        |  |  |  |

#### Dort folgende Adresse hinterlegen:

https://calendar.google.com/calendar/ical/lgbjvrs3gpvdfuocl6ah6lfbk0%40group.calendar.google.co m/public/basic.ics

|   | ⊿ 🗸 Meine Kalender           |   |
|---|------------------------------|---|
|   | ✓ Kalender (Nur dieser Compu |   |
|   | Andere Kalender              |   |
| ( | St. Hubertus Clarholz-Heerde | ) |

Danach sollte der Kalender unter dem Punkt "Andere Kalender" erscheinen und kann dort ein- oder ausgeblendet werden.

Bei Fragen oder Anmerkungen bitte an <u>clarholz.heerde@gmx.de</u> wenden.